## Instructions for transporting data from QL-PAY version 5 to 6

To transport data from QL-PAY version 5 to version 6, QL-PAY version 5 must be used to create the Transport file and QL-PAY version 6 must be used to import it. QL-PAY versions 5 and 6 can share data only through the Export/Import process.

## 1. Export from Version 5

1.1. Run QLPAY Version 5 and choose from the menu:"File" | "Export Directory ..." Note the directory specified.

| 🔡 Q  | uality Level - Pay                                            | / Factor Analysis              |             |             |                                                                                |                  |                   |            |
|------|---------------------------------------------------------------|--------------------------------|-------------|-------------|--------------------------------------------------------------------------------|------------------|-------------------|------------|
| File | Sample Sets Reports Property Specifications Test Results Help |                                |             |             |                                                                                |                  |                   |            |
|      | Db (Data) Directory                                           |                                |             |             |                                                                                |                  |                   |            |
|      | Export Directory                                              |                                |             |             |                                                                                |                  |                   |            |
|      | Import Directory                                              |                                | er          | Item        | Lot                                                                            | Laboratory       | Project name      | <u> </u>   |
|      | Settings                                                      |                                | 0005        | 30101-2000  | 1                                                                              | Central Lab      | Beaver Creek Road |            |
|      | Property Spec. Templates                                      |                                | 0005        | 30101-2000  | 1                                                                              | Contractor Lab   | Beaver Creek Road |            |
|      |                                                               |                                | 0005        | 30101-2000  | 2                                                                              | Central Lab      | Beaver Creek Road |            |
| 4    | Exit                                                          |                                | 0005        | 30101-2000  | 2                                                                              | Contractor Lab   | Beaver Creek Road |            |
|      |                                                               | DTFH70-09-C-0                  | 0005        | 40101       | 1H         Central Lab         E           1H         Contractor Lab         E |                  | Beaver Creek Road |            |
|      |                                                               | DTFH70-09-C-0                  | 00005       | 40101       |                                                                                |                  | Beaver Creek Road |            |
|      | DTFH70-09-C-0                                                 |                                | 0005        | 40101       | Gmb                                                                            | Central Lab      | Beaver Creek Road |            |
|      |                                                               | DTFH70-09-C-0                  | 0005        | 40101       | Gmb Contractor Lab                                                             |                  | Beaver Creek Road |            |
|      |                                                               | DTFH70-09-C-0                  | 00005 40101 |             | Gmb                                                                            | Engr's Field Lab | Beaver Creek Road |            |
| •    | _                                                             | 1                              |             | 1           | 1                                                                              | 1                |                   |            |
|      | dentify new or exis                                           | sting sample set(s) Copy to fi | ields       | Clearfields | Re                                                                             | store fields     |                   |            |
|      |                                                               |                                |             |             |                                                                                |                  |                   |            |
|      |                                                               |                                |             |             |                                                                                |                  | Specifications    |            |
|      |                                                               |                                |             |             |                                                                                | <b>_</b>         | Test Results      | Exit QLPAY |

**1.2.** Choose from the menu:

"Sample Sets" | "Export" | "Export All Projects"

| 🔡 Qua                                                                                                    | lity Level - Pay  | y Factor Analys | is                      |                  |      |                                  |                                |            |
|----------------------------------------------------------------------------------------------------|-------------------|-----------------|-------------------------|------------------|------|----------------------------------|--------------------------------|------------|
| File                                                                                                    | Sample Sets       | Reports Prop    | erty Specifications     | Test Results     | Help |                                  |                                |            |
| Come                                                                                                    | Import            | •               | 1                       |                  |      |                                  |                                |            |
| Jamp                                                                                                    | Export Expo       |                 |                         | rojects          |      |                                  |                                |            |
|                                                                                                    | Delete Sa         | mple sets       | Export selected project |                  |      | Laboratory                       | Project name                   | <b>^</b>   |
|                                                                                                    | Constant          | Salaa           | Export sele             | cted sample sets | -    | Central Lab                      | Beaver Creek Road              |            |
|                                                                                                    | Copy to r         | leids           | Clear Export directory  |                  |      | Contractor Lab Beaver Creek Road |                                |            |
|                                                                                                    | Clear field       | as              | -00005                  | 30101-2000       | 2    | Central Lab                      | Beaver Creek Road              |            |
|                                                                                                    | Restore f         | ields           | -00005                  | 30101-2000       | 2    | Contractor Lab                   | Beaver Creek Road              |            |
|                                                                                                    | DTFH70-09-C-      |                 | -00005                  | 00005 40101      |      | Central Lab                      | Beaver Creek Road              |            |
|                                                                                                    | DTFH70-09-C-      |                 | -00005                  | 40101            | 1H   | Contractor Lab                   | Beaver Creek Road              |            |
|                                                                                                    | DTFH70-09-C-00005 |                 | -00005                  | 40101            | Gmb  | Central Lab                      | Beaver Creek Road              |            |
|                                                                                                    |                   |                 | -00005                  | 40101            | Gmb  | Contractor Lab                   |                                |            |
|                                                                                                    |                   | DTFH70-09-C     | -00005                  | 0101 Gmb         |      | Engr's Field Lab                 | Beaver Creek Road              | <b>T</b>   |
| •                                                                                                    |                   | 1               |                         |                  |      |                                  |                                |            |
| Identify new or existing sample set(s)       Select all     Copy to fields     Clear fields       Contract number     Item     Lot     Laboratory |                   |                 |                         |                  |      |                                  |                                |            |
|                                                                                                    |                   |                 |                         |                  |      |                                  | Specifications<br>Test Results | Exit QLPAY |

- **1.3.** Open *Computer* (Windows Explorer). Do the following steps inside Windows Explorer.
  - 1.3.1. Find the Transport file in the export directory noted previously.

| 🕌 C:\MyFiles\QLPAY\export                                                                                                    |                              |                 |          |                                  |
|----------------------------------------------------------------------------------------------------|------------------------------|-----------------|----------|----------------------------------|
| G O ✓ 🚺 ▼ MyFiles ▼ QLPAY                                                                                                    | <ul> <li>▼ export</li> </ul> | •               | Search e | export 💋                         |
| Organize 🔻 Include in library 👻                                                                                                    | Share with 💌                 | Burn New folder | 1        | • 🔳 🔞                            |
| Computer<br>Computer<br>Comput |                              | e ^             |          | Date modified<br>6/24/2016 10:19 |
| jimport                                                                                                    |                              |                 |          | Þ                                |

1.3.2. Rename the Transport file to "Qlpay5\_data.xml. The name must have the ".xml" suffix.

- 1.3.3. Drag it to the desktop, or to some other location that you will remember.
- **1.4.** If you want to uninstall QL-PAY 5 you can do this once the data has been exported.

## 2. Import to Version 6

- **2.1.** If QLPAY Version 6 is not already installed, install it.
- 2.2. Run QLPAY Version 6 and choose from the menu:"File" | "Import Directory ..."Note the directory specified.

|   | Qu                                                                                                 | ality Level - Pa                                              | y Factor Analysis |       |       |                   |                   |                    |                   |              |
|---|----------------------------------------------------------------------------------------------------|---------------------------------------------------------------|-------------------|-------|-------|-------------------|-------------------|--------------------|-------------------|--------------|
| F | ile                                                                                                | Sample Sets Reports Property Specifications Test Results Help |                   |       |       |                   |                   |                    |                   |              |
|   |                                                                                                    | Db (Data) Direct                                              | tory              |       |       |                   |                   |                    |                   |              |
|   |                                                                                                    | Export Directory                                              | /                 |       |       |                   |                   |                    |                   |              |
|   | _                                                                                                  | Import Directory                                              | /                 |       | Item  | Lot               | Laboratory        | Project name       | Project<br>number | 4            |
|   | Settings                                                                                           |                                                               | 0005              | 3010  | 1     | Central Lab       | Beaver Creek Road | OR-PFH-124-1(1)    |                   |              |
|   |                                                                                                    | Property Spec. 1                                              | Templates         | 0005  | 3010  | 1                 | Contractor Lab    | Beaver Creek Road  | OR-PFH-124-1(1)   |              |
|   |                                                                                                    | Exit                                                          |                   | 0005  | 3010  | 2                 | Central Lab       | Beaver Creek Road  | OR-PFH-124-1(1)   |              |
|   |                                                                                                    |                                                               | DTFH70-09-C-      | 00005 | 3010  | 2                 | Contractor Lab    | Beaver Creek Road  | OR-PFH-124-1(1)   |              |
|   |                                                                                                    |                                                               | DTFH70-09-C-      | 00005 | 40101 | 1H                | Central Lab       | Beaver Creek Road  | OR PFH 124-1(1)   |              |
|   |                                                                                                    |                                                               | DTFH70-09-C-0     | 00005 | 40101 | 1H                | Contractor Lab    | Beaver Creek Road  | OR PFH 124-1(1)   |              |
|   | DTFH70-09-C-00                                                                                     |                                                               | 00005             | 40101 | Gmb   | Central Lab       | Beaver Creek Road | OR PFH 124-1(1)    |                   |              |
|   |                                                                                                    |                                                               | DTFH70-09-C-0     | 00005 | 40101 | Gmb               | Contractor Lab    | Beaver Creek Road  | OR PFH 124-1(1)   | -            |
|   | Identify new or existing sample set       Select all     Copy to fi       Contract number     Item |                                                               |                   |       | Clea  | arfields<br>t Lab | Restore field     | Is                 |                   |              |
|   |                                                                                                    |                                                               |                   |       |       |                   |                   | Specific<br>Test R | esults Q          | Exit<br>LPAY |

- **2.3.** Open *Computer* (Windows Explorer). Do the following steps inside Windows Explorer.
  - 2.3.1. Find the QLPAY 6 Import directory previously noted.
  - 2.3.2. Find the file Qlpay5\_data.xml in the folder where you saved it.
  - 2.3.3. Drag the Qlpay5\_data.xml file into the Import directory.
- 2.4. Run QLPAY Version 6. Choose from the menu: "Sample Sets" | "Import" | "Import Sample Sets ..."

In the dialog, select Qlpay5\_data and then select the Import option. Depending on the number of sample sets, this may take a long time.

| 🖶 Qua | lity Level - Pa              | y Factor Analysis   |                                           |                          |          |                |                   |                   |              |  |
|-------|------------------------------|---------------------|-------------------------------------------|--------------------------|----------|----------------|-------------------|-------------------|--------------|--|
| File  | Sample Sets                  | Reports Propert     | Property Specifications Test Results Help |                          |          |                |                   |                   |              |  |
| Samo  | Import +                     |                     |                                           | Import sample sets       |          |                |                   |                   |              |  |
|       | Unmark r                     | ecent imports       |                                           | Clear 'Import' directory |          |                |                   |                   |              |  |
|       | Export                       | •                   |                                           | Item                     | Lot      | Laboratory     | Project name      | Project<br>number | <u> </u>     |  |
| •     | Delete Sa                    | ample sets          | 005                                       | 3010                     | 1        | Central Lab    | Beaver Creek Road | OR-PFH-124-1(1)   |              |  |
|       | Copy to                      | fields              | 005                                       | 3010                     | 1        | Contractor Lab | Beaver Creek Road | OR-PFH-124-1(1)   |              |  |
|       | Clear fiel                   | ds                  | 005                                       | 3010                     | 2        | Central Lab    | Beaver Creek Road | OR-PFH-124-1(1)   |              |  |
|       | Restore                      | fields              | 005                                       | 3010                     | 2        | Contractor Lab | Beaver Creek Road | OR-PFH-124-1(1)   |              |  |
|       |                              | DTFH70-09-C-0       | 0005                                      | 40101                    | 1H       | Central Lab    | Beaver Creek Road | OR PFH 124-1(1)   |              |  |
|       |                              | DTFH70-09-C-0       | 0005                                      | 40101                    | 1H       | Contractor Lab | Beaver Creek Road | OR PFH 124-1(1)   |              |  |
|       |                              | DTFH70-09-C-0       | 0005                                      | 40101                    | Gmb      | Central Lab    | Beaver Creek Road | OR PFH 124-1(1)   |              |  |
|       |                              | DTFH70-09-C-0       | 0005                                      | 40101                    | Gmb      | Contractor Lab | Beaver Creek Road | OR PFH 124-1(1)   | -            |  |
|       | ntify new or e<br>Select all | xisting sample set( | s)<br>elds                                | Clea                     | r fields | Restore field  | Is                |                   |              |  |
| Ca    | ontract numbe                | r Item              |                                           |                          |          | oratory        | Specif            | ications          | Exit<br>LPAY |  |